- ●「Netcommunity OG400X/OG800X(製造コード「422」)」配下に本商品を複数台接続する際には下記設定を行います
- 1. 「Netcommunity OG400X/OG800X (製造コード「422」)」へのログイン
  - (1)「Netcommunity OG400X/OG800X(製造コード「422」)」(以下OG)のLANポートに PC等の端末を接続し、端末にアドレス付与が行われている事を確認します。
  - (2)WEBブラウザを起動し、「<u>http://ntt.setup/</u>」 もしくは OGのIPアドレスを入力します。
     ※OGのIPアドレス初期値:「<u>http://192.168.1.1/</u>」
  - (3)ブラウザ認証のページが表示されるのでログインID/パスワードを入力します。
  - (4) OGの設定画面が開くので、次項以降の設定を確認します。

【注意事項】Webブラウザソフトの「戻る」/「進む」は使用しないこと。

- 2.0G設定画面の操作(払い出しアドレスの固定割付)
  - (1) 左メニューの「ルータ設定」→「LANインタフェース設定」を選択します。
  - (2) 画面を下にスクロールし、「DHCPv4固定割付テーブル」を表示します。
  - (3)「AP-500KI」に払い出しを行うIPアドレスの固定割付を行います。

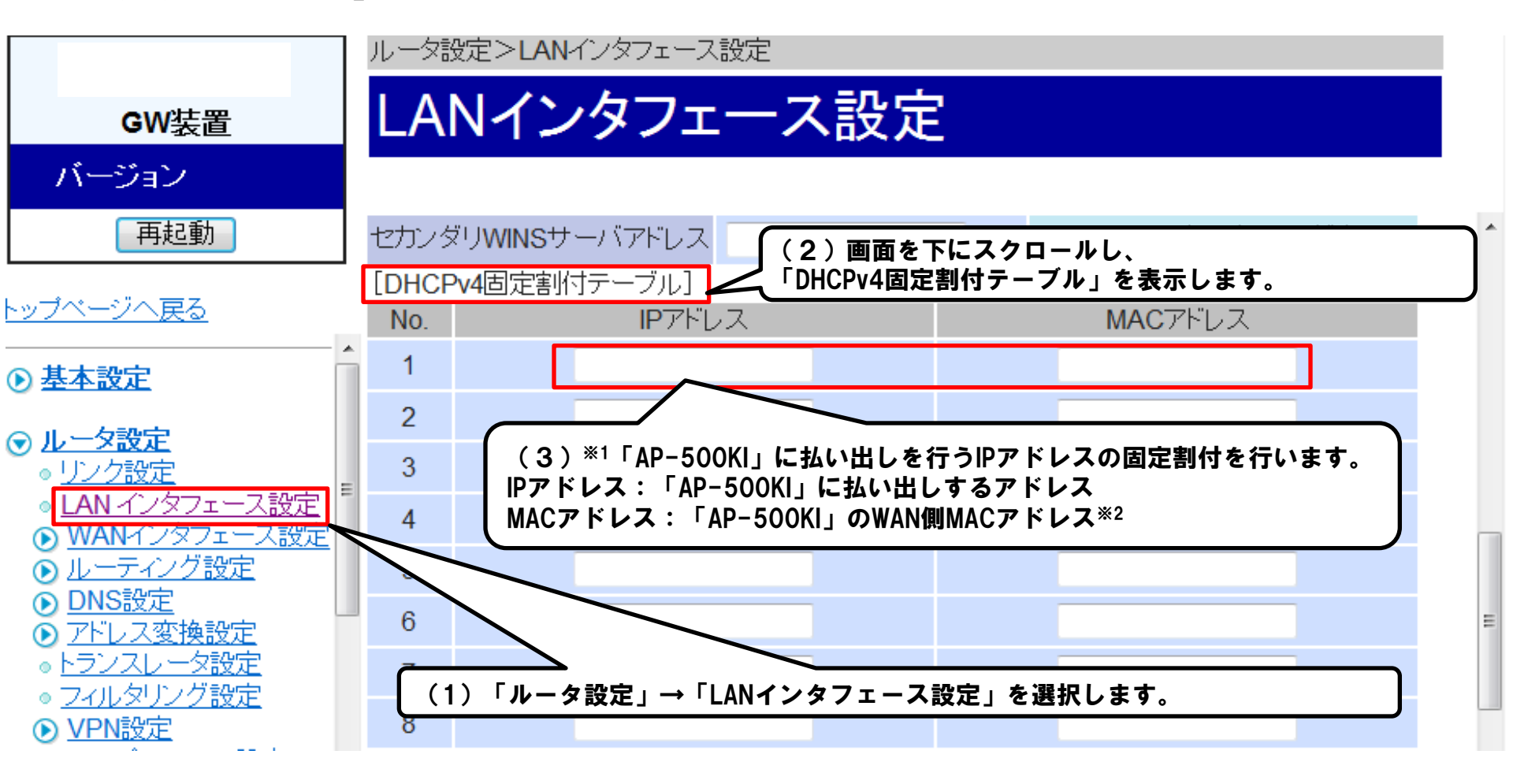

※1 手順(3)については、「AP-500KI」の台数分を設定する必要があります。 ※2 P4 「<参考> WAN側MACアドレスの確認方法」を参照してください。

- 3.0G設定画面の操作(IPv4ルーティング)
  - (1) 左メニューの「ルータ設定」→「ルーティング設定」→「IPv4ルーティング」を選択します。
  - (2) 画面を下にスクロールし、「スタティック送信元ルート」を表示します。
  - (3)「編集」を押下します。

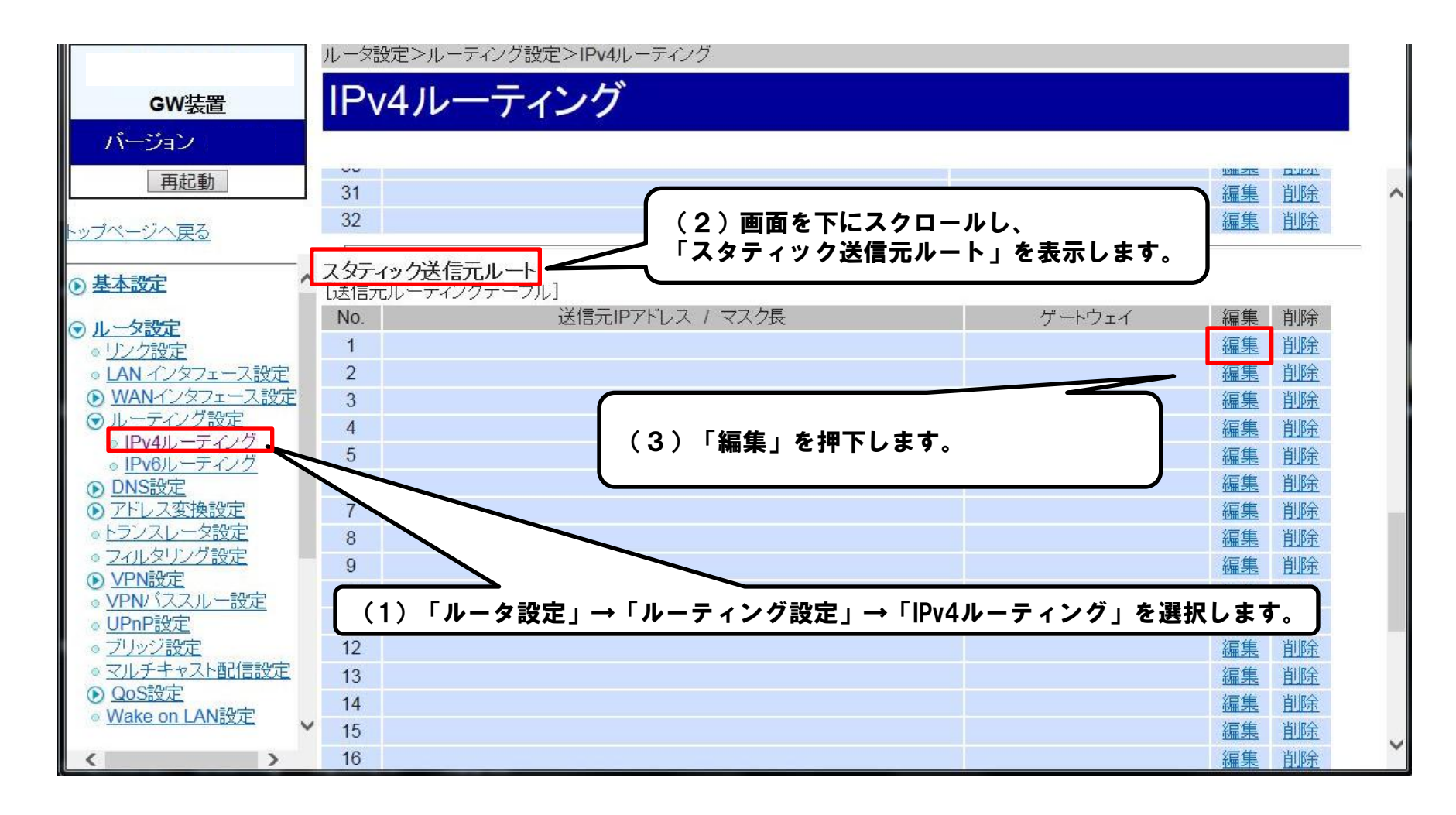

3. OG設定画面の操作(IPv4ルーティング)

(4)送信元IPルーティングを設定します。

|                                                        | ルータ設定>ルーティング設定>IPv4ルーティング                                                      |
|--------------------------------------------------------|--------------------------------------------------------------------------------|
| GW装置                                                   | IPv4ルーティング                                                                     |
| バージョン                                                  |                                                                                |
| 再起動                                                    | スタティックIPv4送信元ルートの設定を行います。                                                      |
| <u>トップページへ戻る</u>                                       | <注意事項> ・各設定項目において、データの登録/変更/削除 ・「設定保存」ボタンをクリックせずに再起動や電源C (4)送信元IPルーティングを設定します。 |
| ⊙ 基本設定                                                 | 送信元ルーティングテーブル1<br>送信元IPアドレス:「AP-500KI」のIPアドレス                                  |
| <ul> <li>● ルータ設定</li> <li>● リンク設定</li> </ul>           | 送信元ルーディング設定」                                                                   |
| ● LAN インタフェース設定                                        | マスク長 ·8~32の間で入力してください。                                                         |
| ● <u>WAN1ノメノェース設定</u><br>● ルーティング設定                    | ゲートウェイ PPP1 V                                                                  |
| <ul> <li>○ IPv4ルーティング</li> <li>○ IPv6ルーティング</li> </ul> | ゲートウェイIPアドレス・ゲートウェイで「IPアドレス指定」を選択した場合は、IPv4アドレスを入力してください。                      |
| ● DNS設定<br>● マトリフ マか 協設字                               | ※「設定保存」ボタンをクリック後は、保存されたデータが即時有効になります。                                          |
| <ul> <li>トランスレータ設定</li> </ul>                          | 設定保存 一元に戻す                                                                     |
| <ul> <li>○ フィルタリング設定</li> </ul>                        |                                                                                |
| ● <u>VPN設定</u><br>● VPNパススルー設定                         |                                                                                |
| ◎ <u>UPnP設定</u>                                        |                                                                                |
| ○ <u>ブリッジ設定</u>                                        |                                                                                |
| ◎ <u>マルナキャスト間に信設定</u><br>● QoS設定                       |                                                                                |
| ◎ Wake on LAN設定                                        |                                                                                |
| < >                                                    |                                                                                |

※手順(3)(4)については、「AP-500KI」の台数分を設定する必要があります。

## ●機器の側面または裏面に貼付してあるシールにMACアドレスが記載されています。

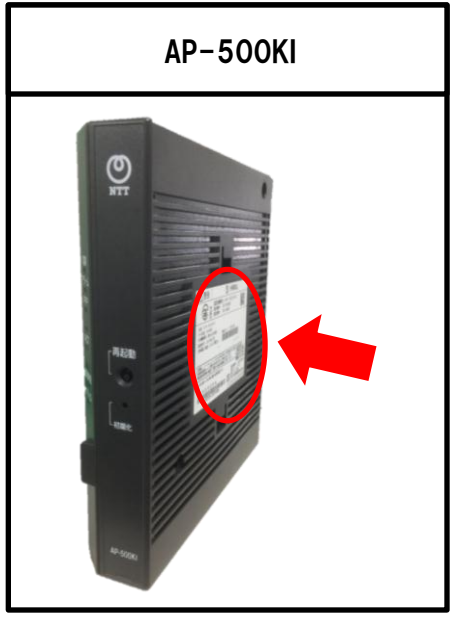

写真は縦置きの場合

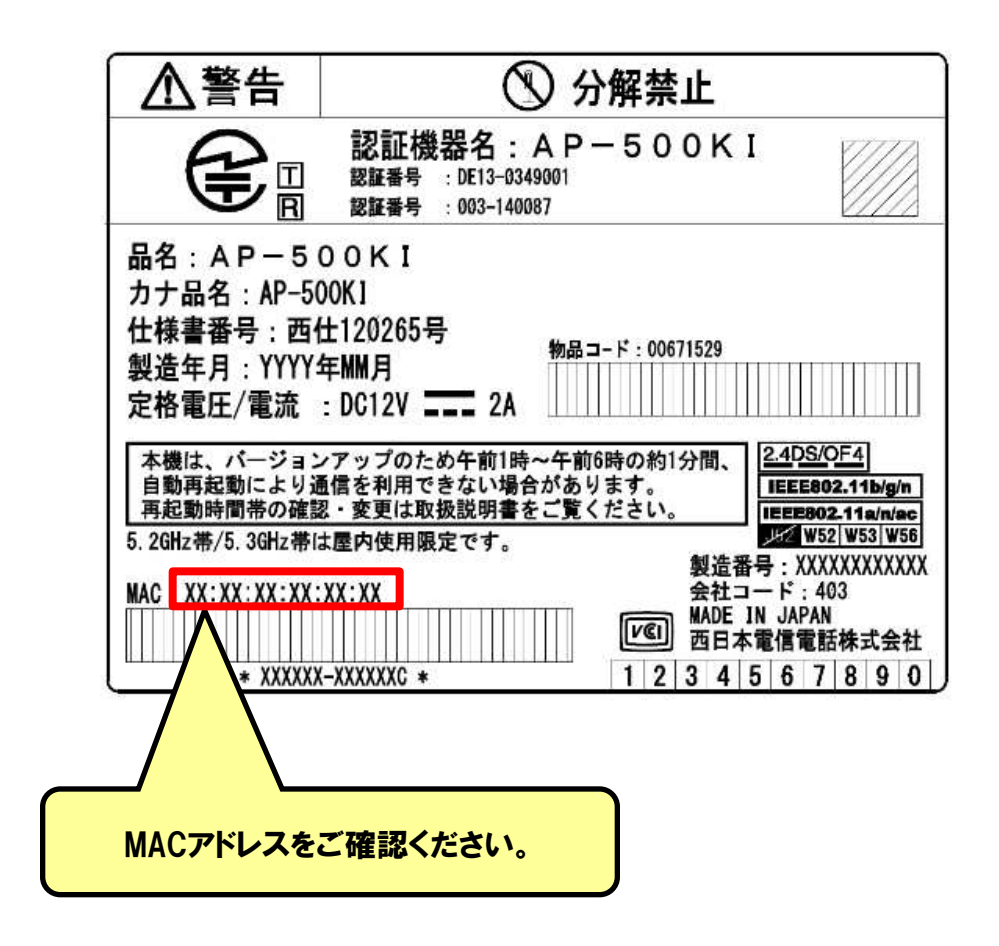